## Android 端末での手順

お使いの端末によって画面が多少違う場合、 また文言が違う場合がありますが適宜読み替えて下さい。

「Chrome」をタップします。

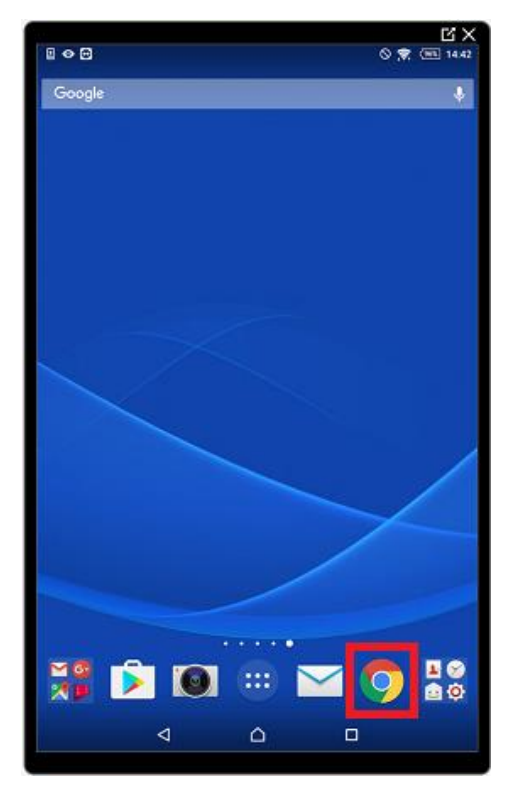

赤枠に管理者から通知された URL を入力します。

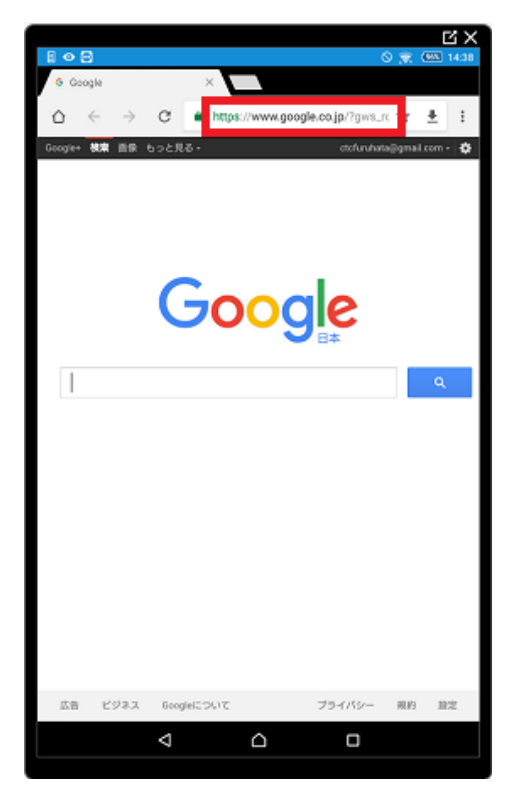

管理者から通知された証明書取得用 No と証明書取得用パスワードを入力し、

「ログイン」をタップします。

|                                                            |                                                       | 1     | ĽΧ    |
|------------------------------------------------------------|-------------------------------------------------------|-------|-------|
|                                                            | O 💎                                                   | (938) | 14:45 |
| 1 利用書証明書管理システ                                              | $\lambda \times \lambda$                              |       |       |
| $\mathbf{O} \ \ \leftarrow \ \ \rightarrow \ \ \mathbf{G}$ | ▲ https://c-book.nu-camer.org/p-cer ☆                 | *     | ÷     |
|                                                            |                                                       |       |       |
| dagiga 50 hu uwa mji dinjak samat                          | 10275       20225       20225       20225       20225 |       |       |
|                                                            | <u> </u>                                              |       |       |
|                                                            |                                                       |       |       |

#### 赤枠で囲まれたアイコンをタップします。

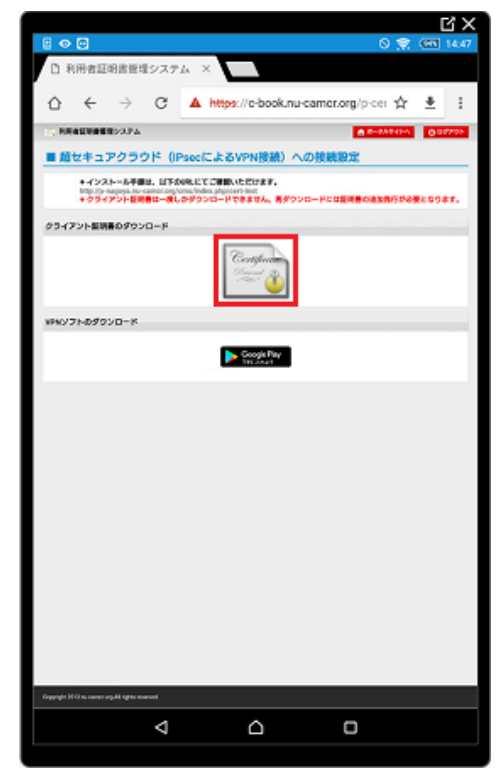

管理者から通知された証明書取得用パスワードを入力し、OK をタップします。

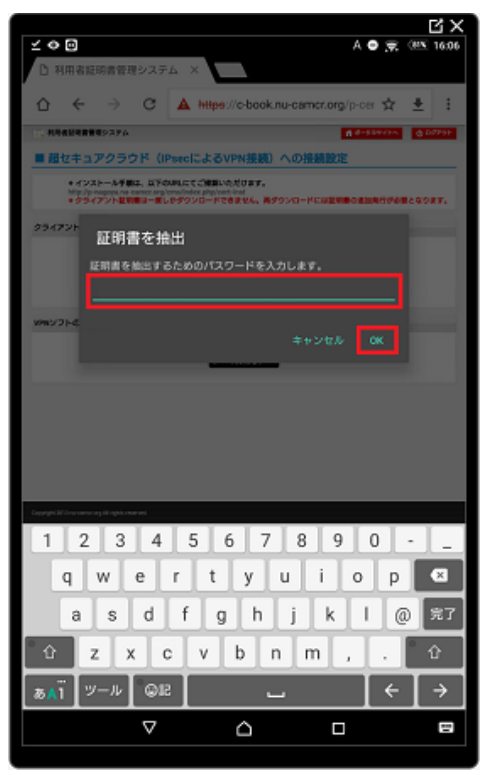

証明書名にわかりやすい名前を入力し、OK をタップします。

(〇〇ネットワーク など)

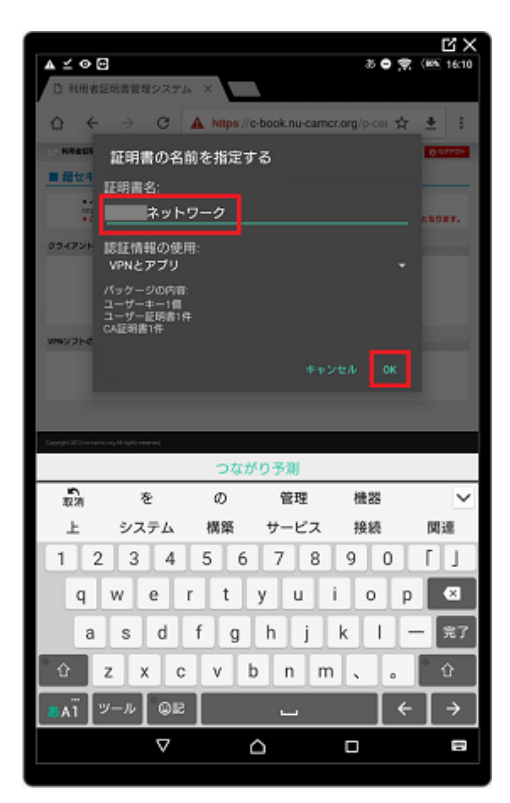

赤枠のように表示されればクライアント証明書のダウンロードが完了です。

|                                                                                        |                                                                                  | Ч×         |
|----------------------------------------------------------------------------------------|----------------------------------------------------------------------------------|------------|
| ▲⊻⇔⊡                                                                                   | • 👳                                                                              | (895-16:10 |
| 〇 利用者証明書管理シス:                                                                          | × 47                                                                             |            |
| $\diamond \ \ \leftrightarrow \ \ \varsigma$                                           | A https://c-book.nu-camcr.org/p-cei 🏠                                            | <u>*</u> : |
| 一、 利用者記述書簡単システム                                                                        | S-938-11-4                                                                       | 0.05799    |
| ■ 超セキュアクラウド (                                                                          | IPsecによるVPN接続)への接続設定                                                             |            |
| <ul> <li>・インストール予算は、以下<br/>Mile /p respective restance of<br/>・クライアント記で書い一番</li> </ul> | GMLECCHRONODORF.<br>Simulate phytochal<br>UP7020-PC88244, R9020-PC02086002865464 |            |
| クライアント記述数のダウンロード                                                                       |                                                                                  |            |
|                                                                                        | Complexitien<br>Name                                                             |            |
| VPWV7hdd0vD=K                                                                          |                                                                                  |            |
|                                                                                        | Coople Ray                                                                       |            |
|                                                                                        |                                                                                  |            |
|                                                                                        |                                                                                  |            |
|                                                                                        |                                                                                  |            |
|                                                                                        |                                                                                  |            |
|                                                                                        |                                                                                  |            |
|                                                                                        |                                                                                  |            |
|                                                                                        |                                                                                  |            |
|                                                                                        |                                                                                  |            |
|                                                                                        |                                                                                  |            |
|                                                                                        | ネットワークをインストールしました。                                                               |            |
| Dourget3PD receiving Hingth reserved                                                   |                                                                                  | _          |
|                                                                                        | <u> </u>                                                                         |            |
| 7                                                                                      |                                                                                  |            |

# Android 端末での証明書インストール手順 2

上記手順で証明書をインストールできない場合はこちらの手順をお試しください。

「Chrome」をタップします。

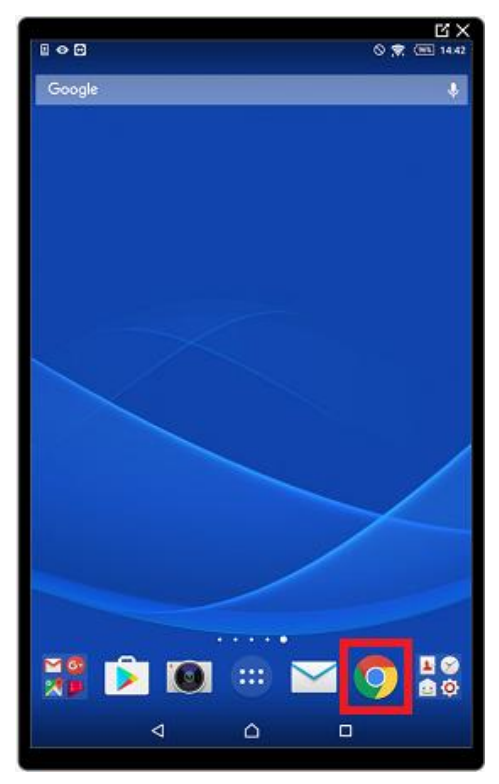

赤枠に管理者から通知された URL を入力します。

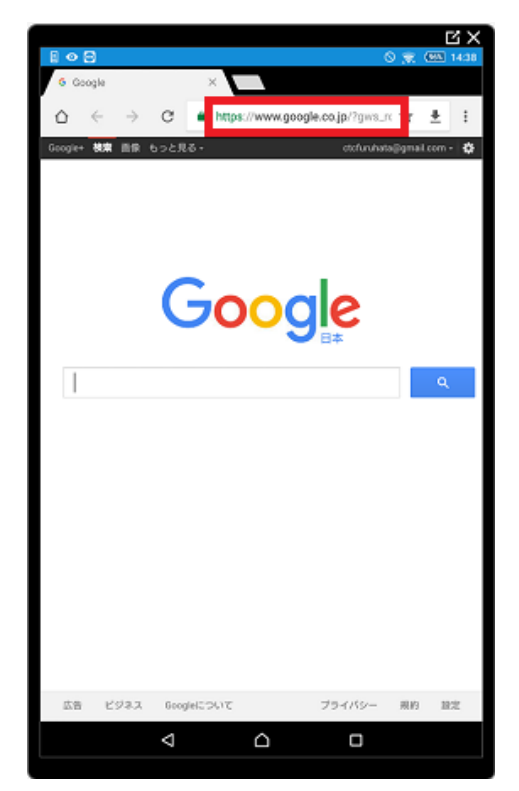

管理者から通知された証明書取得用 No と証明書取得用パスワードを入力し、「ログイン」

をタップします。

|                                   |                                                                                                    | 1     | ЗX    |
|-----------------------------------|----------------------------------------------------------------------------------------------------|-------|-------|
|                                   | S 🕈                                                                                                    | (655) | 14:45 |
| 1 利用書証明書管理シス                      | 7.6. ×                                                                                                    |       |       |
| ol ← → c                          | A https://c-book.nu-camer.org/p-cer 🕸                                                                                                    | *     | ÷     |
| N945948892374                     |                                                                                                    |       |       |
| Capage Mil Income og Miljan naven | Dd / /<br>Base Same<br>Base Same<br>Ba |       |       |
| 4                                 | <u> </u>                                                                                                    |       |       |
|                                   |                                                                                                    |       |       |
|                                   |                                                                                                    |       |       |

### 赤枠で囲まれたアイコンを "長押し" します。

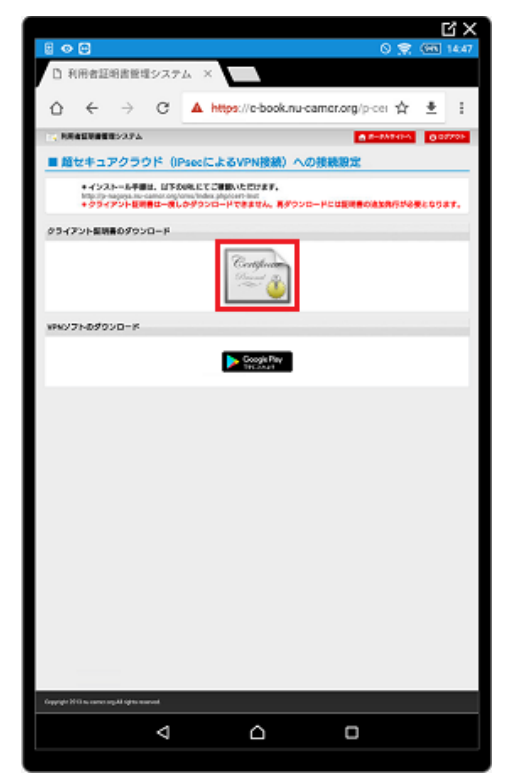

「リンクをダウンロード」又は「リンクを保存」をタップします。

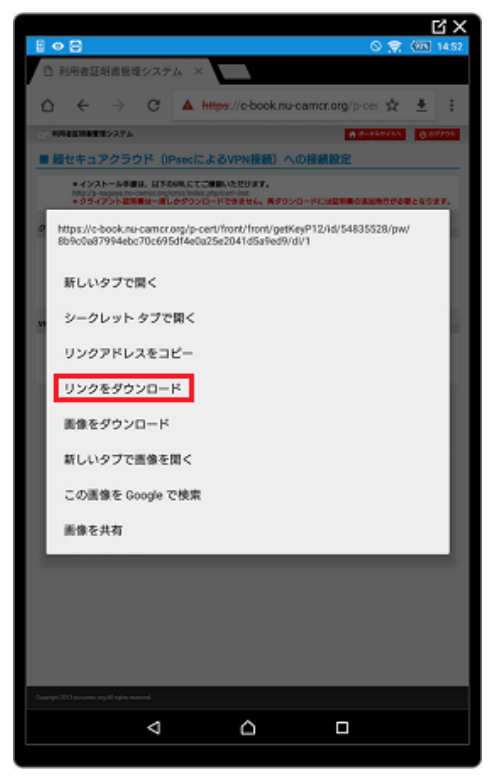

ホーム画面に戻り、設定のアイコンをタップします。

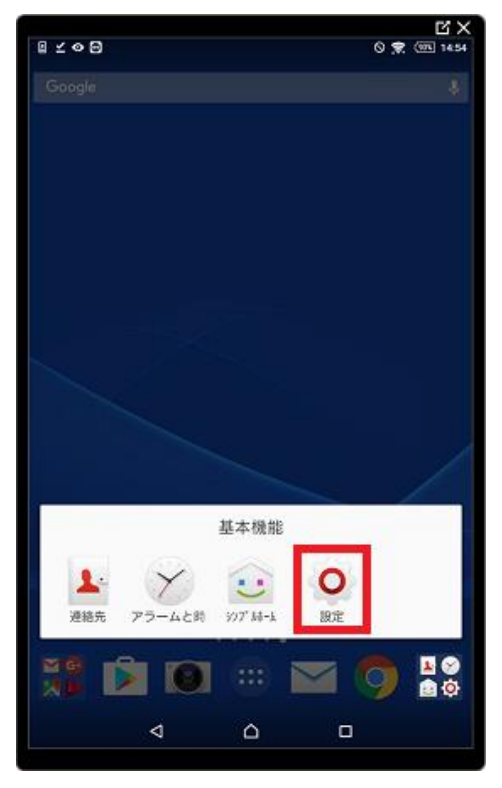

### 「ストレージ」をタップします。

| 8 ⊻ ●      | •            | S 😴 💷 14:55 |
|------------|--------------|-------------|
| 設定         |              | ۹           |
| 無線とオ       | ネットワーク       |             |
| 0          | Wi-Fi        |             |
| 8          | Bluetooth    |             |
| ۵          | データ使用        |             |
|            | Xperia'"接続設定 |             |
|            | その他の設定       |             |
|            |              |             |
|            | テーマ          |             |
| n          | ホーム          |             |
| <b>1</b> 0 | 画面設定         |             |
| 122        | 音と通知         |             |
| 8          | ストレージ        |             |
|            |              |             |
|            |              |             |

#### 「ダウンロード」をタップします。

|               |                                      |     | <u> </u>    |
|---------------|--------------------------------------|-----|-------------|
|               | ≥ B                                  | 0 🛒 | (976) 14.56 |
| ÷             | ストレージ                                |     | ٩           |
| 機器×           | <b>€</b> 9−                          |     |             |
|               |                                      |     |             |
| 合計報<br>11.200 | <b>字里</b><br>38                      |     |             |
| 1             | 空巻容量<br>6.7508                       |     |             |
|               | <b>アプリ</b><br>計算中                    |     |             |
|               | <b>高修、数画</b><br>計算中                  |     |             |
|               | <b>サウンド</b><br>計算中                   |     |             |
| L             | <b>ダウンロード</b><br>計算中                 |     |             |
|               | キャッシュデータ<br>計算中                      |     |             |
|               | その他<br>計算中                           |     |             |
| sp.b-         | -14                                  |     |             |
| SD力・<br>マウン   | ー <b>ドをマウント</b><br>トするSDカードを挿入してください |     |             |
| SD.71         | ド内データを削除                             |     |             |
| 10            |                                      | 2   |             |
|               |                                      |     |             |

該当の証明書をタップします。

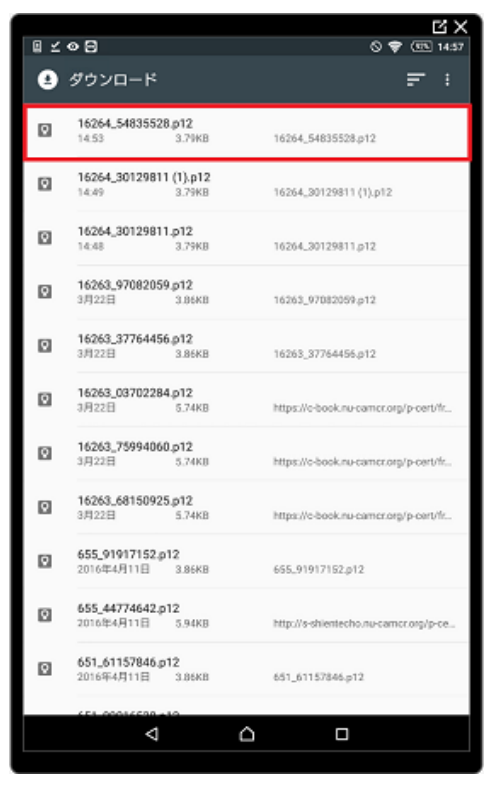

管理者から通知された証明書取得用パスワードを入力し、OK をタップします。

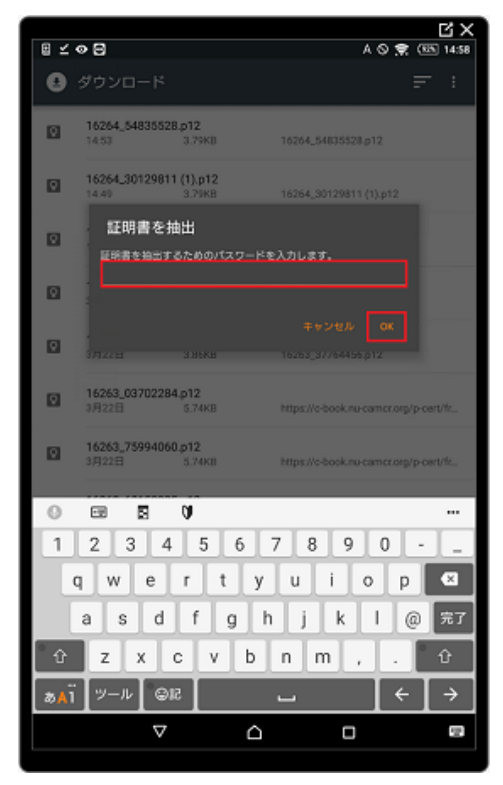

証明書名にわかりやすい名前を入力し、OK をタップすると完了です。

(○○ネットワーク など)

| 4 4 9 9                                     |               |             | * • •         | 2 X                   |
|---------------------------------------------|---------------|-------------|---------------|-----------------------|
| □ 利用者証明書管理システ                               | × A           |             | ~ <b>v</b> ;  | ₩, ( <u>ana</u> 16:10 |
| $\phi \leftrightarrow \phi$                 | A https://e-b | ook.nu-came | r.org/p.cei 🐒 | × ± 1                 |
| ******* 17日間の名                              | 前を指定する        |             |               | 0.07705               |
| ■ 細址書 証明書名:                                 |               |             |               |                       |
| ネット                                         | ・ワーク          |             |               | £2027.                |
| <sup>クライアント</sup><br>認証情報の使<br>VPNとアプリ      | )用:           |             |               |                       |
| パッケージの内I<br>ユーザーキー1日<br>ユーザー証明書1<br>CA証明書1年 | 1:<br>#       |             |               |                       |
| WWY 2FC                                     |               |             |               |                       |
|                                             |               |             |               |                       |
|                                             |               |             |               |                       |
| Degraph 2012 in a second standard second    |               |             |               |                       |
|                                             | つながり          | )予測         |               |                       |
| 取消 を                                        | σ             | 管理          | 機器            | ~                     |
| 上 システム                                      | 構築            | サービス        | 接続            | 関連                    |
| 1 2 3 4                                     | 5 6           | 7 8         | 9 0           | []]                   |
| q w e                                       | r t y         | u           | i o           | p 🛛                   |
| a s d                                       | f g           | h j         | k I           | 一 完了                  |
| 🗘 z x d                                     | v b           | n m         | 、 o           | ° û                   |
| <mark>ぁ</mark> ѧї ] ツール ] @№                | :             | -           | •             | - →                   |
| ⊽                                           |               |             |               | =                     |